## Envio de tarea Universidad ISEP website

Scribe

1 Navigate to <u>https://app.universidadisep.com/</u>

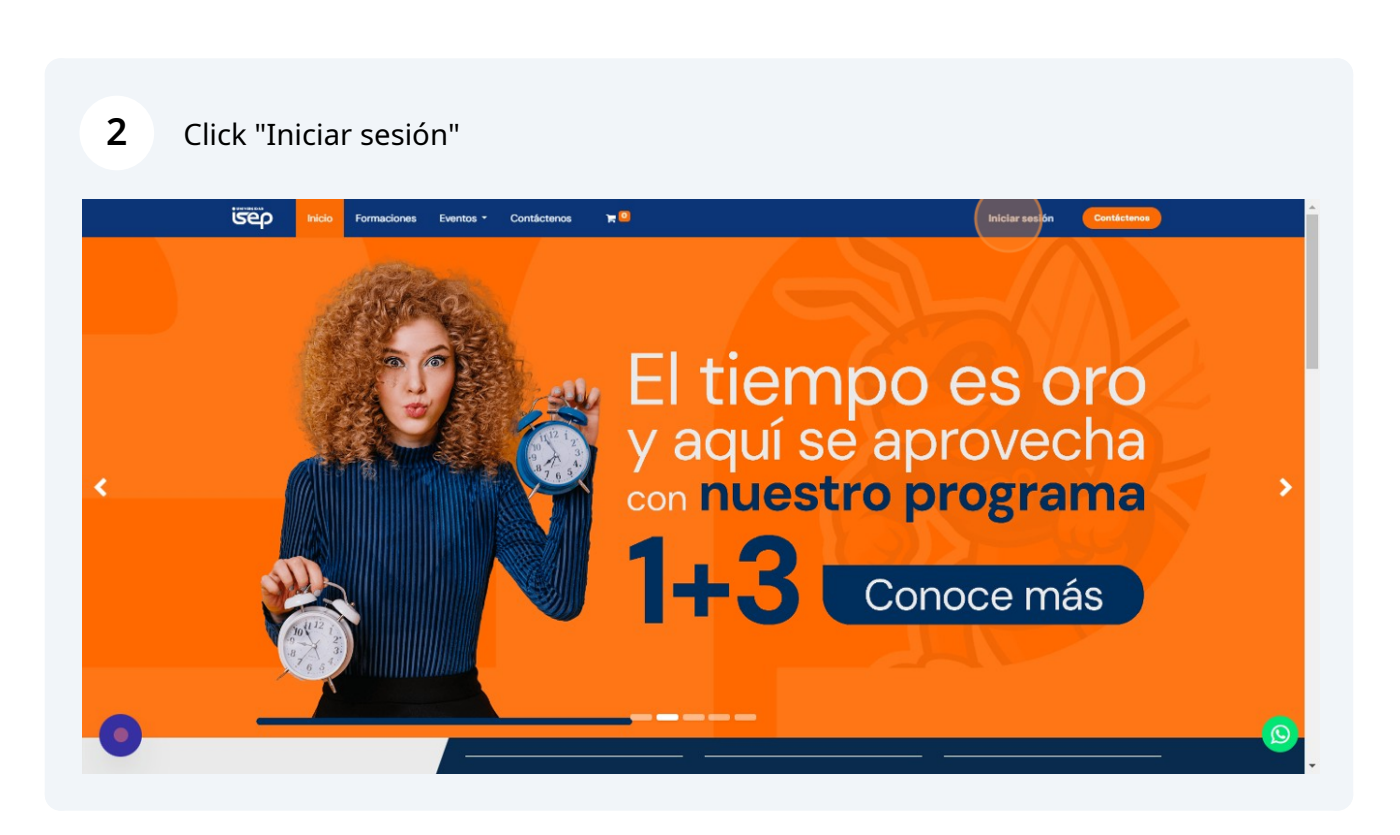

Ingrese su usuario y contraseña y click en "Iniciar sesión"

| కాలా                             | Inicio               | Formaciones         | Eventos -       | Contáctenos      | <b>0</b> ,                                                                                                    | Iniciar sesión | Contáctenos |
|----------------------------------|----------------------|---------------------|-----------------|------------------|----------------------------------------------------------------------------------------------------|----------------|-------------|
|                                  |                      |                     |                 |                  | Correo electrónico<br>isep@isep.com<br>Contraseña<br><br>Iniciar sesión<br>¿No tiene una cuenta? Pestablecer contraseña |                |             |
|                                  |                      |                     |                 |                  | f 🗸 🖁 🛈 🗇                                                                                                    |                |             |
|                                  |                      |                     |                 | Térmi            | oos y Condiciones ⊠ saa@universidadisep.com                                                                             |                |             |
| Av. Teniente Ju<br>🕐 Español (M) | ian de la Ba<br>() - | arrera Nte. 1349, C | hapultepec, 800 | 040 Culiacán Ros | ales, Sin.                                                                                                    |                | نحوم        |

#### 4 Click "Ir a Campus Virtual"

|   | ALUMNO CALIDAD CAMPUS documentos                                                                                                    | Detalles VEditar                                                             |
|---|----------------------------------------------------------------------------------------------------|------------------------------------------------------------------------------|
|   | Bienvenido ! #<br>Aquí encontrarás información esencial, operaciones de tu cuenta,<br>informacion de nuestras áreas. A continuación te invitamos a visitar<br>nuestro campus.                                                                                                    | € -<br>■ isep@isep.com<br>Gestionar métodos de pago<br>Seguridad de la cuent |
|   | otizaciones                                                                                                    | ✔ Editar los ajustes de seguridad                                            |
| F | rdenes de venta            acturas         Image: Constraint of the sector of the sector of |                                                                              |
| F | ecturas 💿<br>f උ 🔠 ල 💭                                                                                                    |                                                                              |
|   | Términos y Condiciones ⊡ saa@universidadisep.com                                                                                                    |                                                                              |
|   | Términos y Condiciones ⊠ saa@universidadisep.com<br>■ UNIVESIDAD                                                                                                    |                                                                              |

# Oprima el icono de asignaciones, para validar todas las actividades que se deben realizar.

5

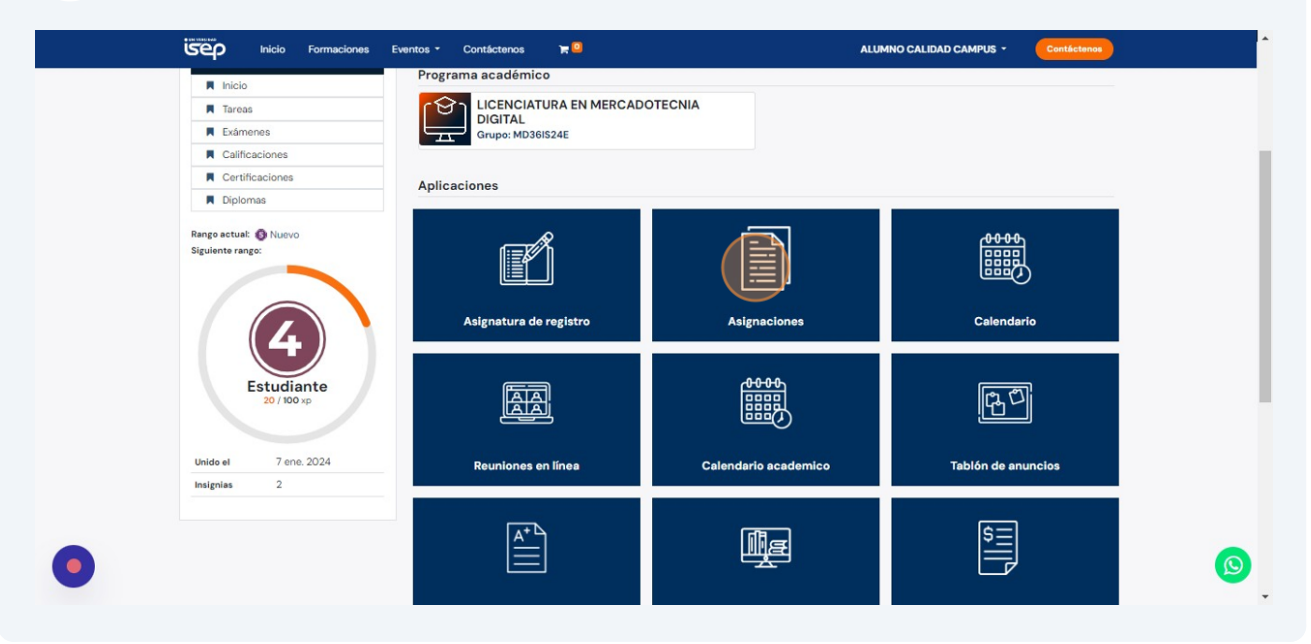

**6** Click "Actividad 1" para validar detalles del contenido de esa actividad.

| # / Asignaciones   | Ordenar por: N                                               | lombre • Filtrar por: All • / | Agrupar por: Curso * | - Search            | ٩                |
|--------------------|--------------------------------------------------------------|-------------------------------|----------------------|---------------------|------------------|
| Nombre             | Asignación para: LICENCIATURA EN MERCADOTECNIA DIGITAL       | Tipo de asignación            | Fecha emitida        | Día de entrega      | Estado           |
| Actividad 1        | LICENCIATURA EN MERCADOTECNIA DIGITAL                        | Actividad Calificada          | 09/01/2024 00:00:    | 04/03/2024 23:59:   | Ø Publish Presen |
| Actividad 1        | LICENCIATURA EN MERCADOTECNIA DIGITAL                        | Actividad Calificada          | 09/01/2024 00:00:    | 04/03/2024 23:59:   | Ø Publish Presen |
| Actividad 1        | LICENCIATURA EN MERCADOTECNIA DIGITAL                        | Actividad Calificada          | 09/01/2024 00:00:    | 04/03/2024 23:59:   | Ø Publish Presen |
| Proyecto integrado | LICENCIATURA EN MERCADOTECNIA DIGITAL                        | Actividad Calificada          | 23/02/2024 15:00:51  | 29/02/2024 15:02:48 | Ø Publish Presen |
| Nombre             | Asignación para: MAESTRÍA EN PATOLOGÍAS DEL LENGUAJE Y EL HA | Tipo de asignación            | Fecha emitida        | Dia de entrega      | Estado           |
| Actividad 1        | MAESTRÍA EN PATOLOGÍAS DEL LENGUAJE Y EL HABLA               | Actividad Calificada          | 09/01/2024 00:00:    | 04/03/2024 23:59:   | Ø Publish Presen |
| Actividad 1        | MAESTRÍA EN PATOLOGÍAS DEL LENGUAJE Y EL HABLA               | Actividad Calificada          | 09/01/2024 00:00:    | 04/03/2024 23:59:   | Ø Publish Presen |
| 4                  |                                                              |                               |                      |                     | •                |
|                    | ት ዓ ም                                                        | i () 🖓                        | _                    | _                   | _                |

## Una ves dentro de la actividad se va a detallar todo el contenido evaluativo e informativo

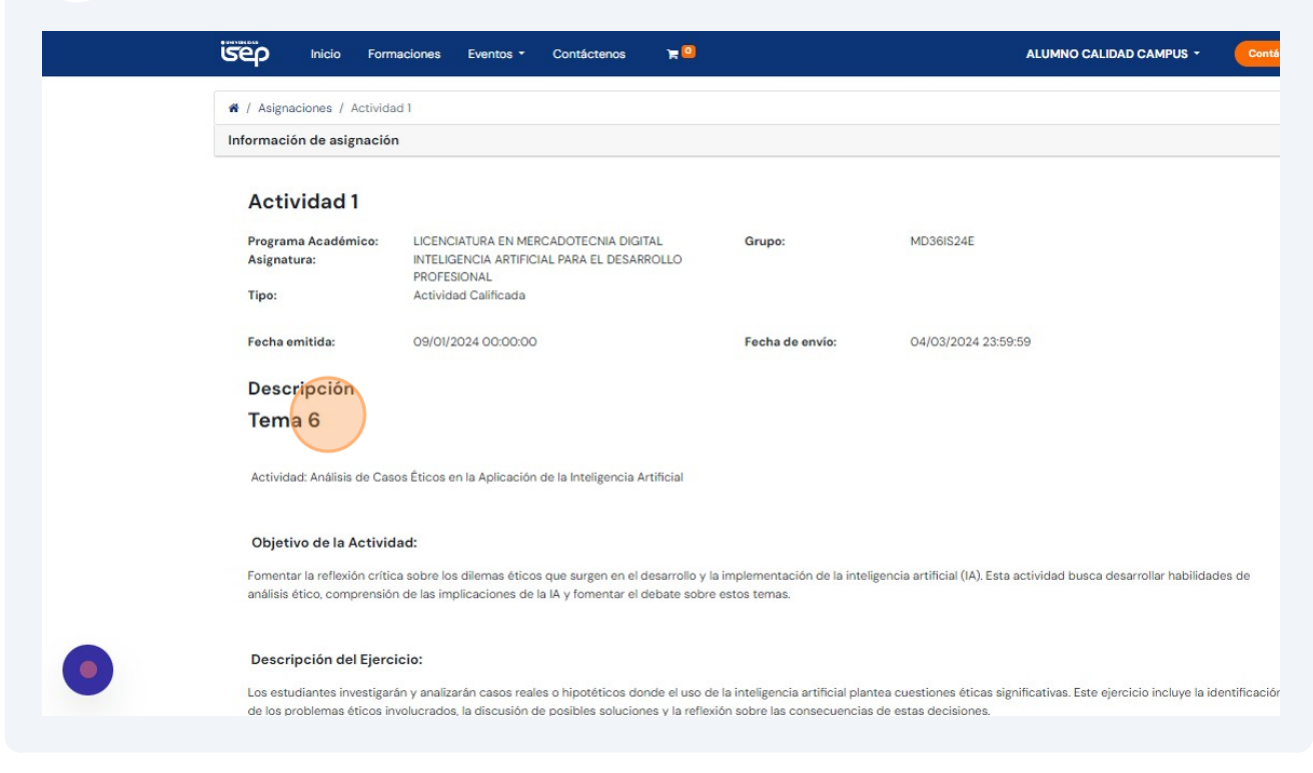

#### 8 Click "Asignaciones" para ir atrás

7

| Inicio Form                                                 | aciones Eventos - Contáctenos 🙀 🥯                                                                                       |                                               | ALUMNO CALIDAD CAMPUS - Contilectance                                          |
|-------------------------------------------------------------|----------------------------------------------------------------------------------------------------|-----------------------------------------------|--------------------------------------------------------------------------------|
| Actividad 1                                                 |                                                                                                    |                                               |                                                                                |
| Programa Académico:<br>Asignatura:                          | LICENCIATURA EN MERCADOTECNIA DIGITAL<br>INTELIGENCIA ARTIFICIAL PARA EL DESARROLLO<br>PROFESIONAL                      | Grupo:                                        | MD36IS24E                                                                      |
| Tipo:<br>Fecha emitida:                                     | Actividad Calificada                                                                                                    | Fecha de envío:                               | 04/03/2024 23:59:59                                                            |
| Descripción                                                 |                                                                                                    |                                               |                                                                                |
| Tema 6                                                      |                                                                                                    |                                               |                                                                                |
| Actividad: Análisis de Casi                                 | os Éticos en la Aplicación de la Inteligencia Artificial                                                                |                                               |                                                                                |
| Objetivo de la Activid                                      | ad:                                                                                                    |                                               |                                                                                |
| Fomentar la reflexión crític<br>análisis ético, comprensiór | a sobre los dilemas éticos que surgen en el desarrollo y la<br>de las implicaciones de la IA y fomentar el debate sobre | a implementación de la inteli<br>estos temas. | gencia artificial (IA). Esta actividad busca desarrollar habilidades de        |
| Descripción del Ejerci<br>Los estudiantes investigar        | cio:<br>in y analizarán casos reales o hipotóticos donde el uso de                                                      | e la inteligencia artificial plan             | tea cuestiones éticas significativas. Este ejercicio incluye la identificación |

Click "Presentar asignación" para cargar la tarea

|                                | Ordenar por: Nombre * | Filtrar por: All • Agrupa | ar por: Curso * S   | earch     | ٩                    |
|--------------------------------|-----------------------|---------------------------|---------------------|-----------|----------------------|
| EN MERCADOTECNIA DIGITAL       | Tipo de asignación    | Fecha emitida             | Día de entrega      | Estado    |                      |
| IA DIGITAL                     | Actividad Calificada  | 09/01/2024 00:00:         | 04/03/2024 23:59:   | 0 Publish | Presentar asignación |
| IA DIGITAL                     | Actividad Calificada  | 09/01/2024 00:00:         | 04/03/2024 23:59:   | O Publish | Presentar asignación |
| IA DIGITAL                     | Actividad Calificada  | 09/01/2024 00:00:         | 04/03/2024 23:59:   | O Publish | Presentar asignación |
| IA DIGITAL                     | Actividad Calificada  | 23/02/2024 15:00:51       | 29/02/2024 15:02:48 | O Publish | Presentar asignación |
| ATOLOGÍAS DEL LENGUAJE Y EL HA | Tipo de asignación    | Fecha emitida             | Día de entrega      | Estado    |                      |
| NGUAJE Y EL HABLA              | Actividad Calificada  | 09/01/2024 00:00:         | 04/03/2024 23:59:   | O Publish | Presentar asignación |
| NGUAJE Y EL HABLA              | Actividad Calificada  | 09/01/2024 00:00:         | 04/03/2024 23:59:   | 0 Publish | Presentar asignación |

### Click "Presentar asignación" para subir el documento con la tarea

|   | Inicio Formaciones Eventos - Contácteno                                                    | os 🎀 🛄                                   | ALUMNO CALIDAD CAMPUS +           | Contáctenos |   |
|---|--------------------------------------------------------------------------------------------|------------------------------------------|-----------------------------------|-------------|---|
|   | Asignaciones / Asignaciones enviades  Presentar asignación                                 | Ordenar por: Estado Filtrar por: Al      | Agrupar.por: Attgraction : Eastch | ٩           |   |
|   | Envio para: Actividad 1 Actividad 1                                                        | Día de entrega                           | Estado                            |             |   |
|   |                                                                                            |                                          |                                   |             |   |
|   |                                                                                            |                                          |                                   |             |   |
|   |                                                                                            | f ሪ 🖁 🗇 🛱                                |                                   |             |   |
|   | Tến                                                                                        | minos y Condiciones 🛛 saa@universidadise | ip.com                            |             |   |
|   |                                                                                            | isep                                     |                                   |             |   |
| • | Av. Teniente Juan de la Barrera Nte. 1349, Chapultepec, 80040 Culiacán i<br>Español (MX) - | Rosales, Sin.                            |                                   | isep        | Ø |

11 Adjunta el documento de la tarea , agrega una observación en caso de tenerla y una nota. Una vez cargada oprime enviar.

| Inicio                     | Formaciones Eventos - Contáctenos 🛪 🔍        |                                   | ALUMNO CALIDAD CAMPUS *                            | Contáctenos |
|----------------------------|----------------------------------------------|-----------------------------------|----------------------------------------------------|-------------|
| nombre:<br>Fecha de envío: | ALUMNO CALIDAD CAMPUS<br>03/13/2024 13:55:36 | Asignación:<br>Archivos adjuntos: | Actividad I Elegir archivos Ninguno archivo selec. |             |
| nota:                      |                                              |                                   |                                                    | ß           |
| ENVIAR-+-                  |                                              |                                   |                                                    | <i>i</i> e  |
|                            | fo                                           | ۵ 🛱 ا                             |                                                    |             |
| •                          | Términos y Condicion                         | es 🖂 saa@universidadisep.         | com                                                | 0           |